# Anzeigen von Prüfungen

Nachdem der Punkt **An-/Abmeldung Prf** im Menü angeklickt wurde, öffnet sich eine Seite, auf der entweder per Modulsuche oder mittels Navigation im Prüfungsbaum nach an- und abmeldbaren Prüfungen gesucht werden kann.

- Im Prüfungsbaum wird zunächst der Studiengang (Studiengänge) des Studierenden angezeigt. Dieser lässt sich durch einen Klick öffnen, woraufhin die Studienabschnittsversionen sichtbar werden.
- Ist eine Studienabschnittsversion unterstrichen, bedeutet das, dass der zugehörige Studienabschnitt auf 'Nachladen' gestellt ist. Geändert werden kann diese Einstellung, indem die Spalte Anzeige\_Fachgruppen in der Tabelle Studab auf den Wert 1(Sofort Laden) gesetzt wird.
- Klickt man auf einen Studienabschnitt werden die entsprechenden **Fachgruppen und Prüfungsfächer** angzeigt.

#### Prüfungen

Schritt 2 von 4: Wählen Sie einen möglichen Prüfungstermin für das gewählte Prüfungsfach aus um diesen in den Prüfungskorb zu legen.

| Prüfungsfach: Pflichtfach 1 - Allgemeine Wirtschaftsinformatik - Neue Studienordnung - AWI 🔁 3.                                                                                                    |
|----------------------------------------------------------------------------------------------------|
| Datenbanken 1.                                                                                                    |
| Prüfung: Alle schriftlichen und mündlichen Prüfungen der Diplom-/Bachelor-/Masterprüfung         WS05/06 - Termin: Regulärer Termin - Klausur         Prüfer:         Prof. Dr. Elmar J. Sin ~         Günter Söllner ~ |
| Anmeldung in den Prüfungskorb legen                                                                                                    |
| Prüfungen                                                                                                    |
| Schritt 2 von 4: Wählen Sie einen möglichen Prüfungstermin für das gewählte Prüfungsfach aus um diesen in den Prüfungskorb zu legen.<br>Prüfungsfach: Fachgruppe 2925 - Prüfungsfach 2925 - Standard                    |
| ⊕ LVP Test 2925 2.                                                                                                    |

1/4

#### Prüfungen

Schritt 2 von 4: Wählen Sie einen möglichen Prüfungstermin für das gewählte Prüfungsfach aus um diesen in den Prüfungskorb zu legen.

Prüfungsfach: Fachgruppe 2925 - Prüfungsfach 2925 - Standard

€ LVP Test 2925 - Prüfung liegt im Korb

Falls eine Prüfung bei einer dezentralen Teilprüfung im Korb liegt, ist dies auch in zugeklapptem Zustand ersichtlich. (Vgl. Abb.)

#### Prüferwahl

| Prüfung: Alle Prüfung  | en der Dinlomvor-/Bac    | helomrüfung geänder | t von Florian   |  |
|------------------------|--------------------------|---------------------|-----------------|--|
| WS05/06 - Termin: R    | egulärer Termin - Schrit | ftliche Prüfung     | . Ton I formall |  |
| Prüfer:                |                          | -                   |                 |  |
| Prof. Dr. Elmar J. Sin |                          |                     |                 |  |
|                        |                          |                     |                 |  |

Wenn der value des Custvalues **alleAnmeldenTPG** auf **false** oder **0** steht, wird auf der Oberfläche eine Prüferwahl angzeigt, falls die Teilprüfungsteile mit einer Teilprüfungsgruppe verknüpft sind.

| AV                       | Prüfer                        | Organisationseinheit                    |         |
|--------------------------|-------------------------------|-----------------------------------------|---------|
| ØØ.                      | 1000                          | plants in Maximumbile No.               | and the |
| N N                      | terest.                       | where it is the state                   |         |
|                          | -                             | debut to be such that                   |         |
| <u> </u>                 |                               | Contraction of the second second second |         |
|                          |                               |                                         |         |
|                          |                               |                                         |         |
|                          |                               |                                         |         |
|                          |                               |                                         |         |
|                          |                               |                                         |         |
|                          |                               |                                         |         |
|                          |                               |                                         |         |
|                          |                               |                                         |         |
|                          |                               |                                         |         |
|                          |                               |                                         |         |
|                          |                               |                                         |         |
|                          |                               |                                         |         |
|                          |                               |                                         |         |
|                          |                               |                                         |         |
| ahl Piüler               | de an der Più                 | ung beteligt sind                       | 1       |
| ahl Prüfer               | die an der Piùt               | ung betelligt sind                      | 1       |
| ahl Püler.<br>oge in Lei | de an der Piùl                | ung befeligt sind                       | 1       |
| ahi Piüfer<br>õge in Lei | de an der Piùt<br>rstuhlmodul | ung beteligt sind                       |         |

Es müssen dann soviele Prüfer ausgewählt werden, wie in der Teilprüfungsgruppe unter 'Anzahl Prüfer, die an der Prüfer beteiligt sind' festgelegt ist. Wichtig hierbei ist, dass wenn der Custvalue wie oben beschrieben eingestellt ist, hier zwingend eine Anzahl eingetragen werden muss, da ansonsten die Prüfungsanmeldung nicht möglich ist. **Sonderfall:** Wird als Anzahl 0 eingetragen, dann wird falls es genau einen Prüfer gibt, dieser automatisch der Prüfung zugeordnet. Existieren mehr als ein Prüfer wird kein Prüfer bei der Anmeldung eingetragen.

Soll keine Prüferwahl angezeigt werden, stellt man den value von **alleAnmeldenTPG** auf **true**, **1** oder **2**. In diesem Fall ist es möglich, das Feld 'Anzahl Prüfer, die an der Prüfer beteiligt sind' leer zu

lassen. Diese Einstellung wirkt sich wie folgt auf die Anmeldung aus:

- Einstellung **true** oder **1**: Alle Prüfer der TPG werden bei der Anmeldung in prfstdteil\_oe eingetragen und erhalten somit das Schreibrecht.
- Einstellung **2**: Nur für Prüfer, die auf aktiv und verantwortlich gesetzt sind, wird ein prfstdteil\_oe Eintrag erzeugt, wodurch sie Schreibrecht erhalten.

# Anzeigen der Modul-Signatur

| Studiengang: Wirtschaftspädagogik Informationstechnologie                                                                                                    |
|----------------------------------------------------------------------------------------------------|
| Sprachkurse - Simones Version (Fachprüfungsordnung WiPäd/IT)                                                                                                    |
| Bachelorprüfung - Klausurarbeiten - Version vom 29.09.2015 (Fachprüfungsordnung WiPäd/IT)                                                                                                    |
| <ul> <li>1. Schwerpunkt (1 von 2 gewählt)</li> <li>M &amp; A - Standard Modul: Buchhaltung 41</li> <li>Abschlussarbeit (1 von 2 gewählt)</li> <li>Abschlussarbeit - Standard Modul: Zum Lemen</li> </ul> |
| P Fachgruppe 1346 (0 von 1 gewählt)                                                                                                    |
| Botanik - Standard                                                                                                    |
| Fachgruppe 2925 (0 von 1 gewählt)                                                                                                    |
| Prüfungen                                                                                                    |
| Schritt 2 von 4: Wählen Sie einen möglichen Prüfungstermin für das gewählte Prüfungsfach aus um diesen in den Prüfungskorb zu legen.                                                                     |
| Prüfungsfach: 1. Schwerpunkt - M & A - Standard - Buchhaltung 41 2 <b>4</b>                                                                                                    |
| трі                                                                                                    |

Sowohl im Prüfungsbaum (Ziffer 1) als auch in der Anzeige der Teilprüfungen, kann die Kurzbezeichnung einer zugeordneten Modulversion angezeigt werden(Ziffer 2). Wenn der Studierende bereits zu der Prüfung angemeldet ist, dann wird die KurzBez der aktuellsten Studienmodulversion angezeigt, die zum Anmeldezeitpunkt (Studium.Semester\_Beginn) gültig war und veröffentlich ist. Wenn der Studierende noch nicht angemeldet ist, wir die KurzBez der Studienmodulversion angezeigt, die mit der Prffachver verknüpft ist und die aktuellste momentan gültige Version ist. Soll diese Signatur angezeigt werden, muss der Wert visible des Custvalues **showStudienmodulKurzbez** auf 1 gesetzt werden.

## Anzeigen des Modulblatts

Klickt man auf das PDF-Symbol neben der Bezeichnung der Prüfungsfachversion (Ziffer 3) wird ein PDF mit den Daten des der Prffachver zugeordneten Studienmodulversion geöffnet. Damit dieses Symbol angezeigt wird, muss der Wert **visible** des Custvalue mit dem key\_ **printStudienmodul** auf **1** gesetzt werden. Dabei wird die neueste veröffentliche Version angezeigt. Gibt es kein verknüpftes Modul, wird kein PDF-Symbol angezeigt. Der Name der xsl Datei, die bei der Generierung des PDF verwendet wird, lässt sich über die Spalte **Xsl\_Datei** in der Tabelle **Repfile** festlegen. Dabei muss der Eintrag mit folgendem Schlüssel angepasst werden:

• Reporttyp: 6001

- Report: 4
- Repfile: 1

# Individuelle Einstellungen

### Automatisches Verschieben einer alleinstehenden Prüfung in den Prüfungskorb

Sollte in einer Fachgruppe nur eine Prüfung anmeldbar sein, kann man über das CustValue **AutoPrfPush** festlegen ob diese automatisch in den Prüfungskorb verschoben werden soll (Value = **1**). Wählt man für dieses CV den Value-Wert **0** muss der Student die Prüfung selber per Klick in den Prüfungskorb legen.

### Automatische Vorauswahl alleinstehender Prüfungen und der ersten Prüfung einer Liste

Mit dem Patch Januar 2019 kann man über das CustValue **AutoSelectPrf** einstellen, ob alleinstehende Prüfungen und die erste Prüfung einer Liste automatsich vorausgewählt werden sollen. Wird im CV der Value-Wert **1** eingetragen, werden die genannten Prüfungen automatisch vorausgewählt und können direkt in den Prüfungskorb gelegt werden. Mit dem Value **0** muss der Studierende jede Prüfung aktiv auswählen und kann sie erst dann in den Prüfungskorb legen.

From: https://wiki.ihb-eg.de/ - **FlexWiki** 

Permanent link: https://wiki.ihb-eg.de/doku.php/fn2sss/an\_abmeldung\_prf?rev=1564988239

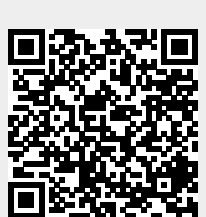

Last update: 2019/08/05 08:57